# **Managing Award Deliverables**

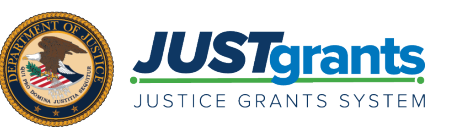

#### **OVERVIEW**

The Grant Award Administrator (GAA) and the Alternate GAA can attach award deliverables to a funded award. Any attachments will appear in the deliverables section of the **Performance Management** tab within the funded award. File names are limited to 59 characters and the file size is limited to 25 mb.

Award Deliverables are documents that recipients must submit for review and approval per the conditions of their award or the project's goals and objectives. Examples of Award Deliverables are items for dissemination such as publications, communications, and curricula. In addition, special reports or documents required to satisfy compliance with award conditions must be submitted.

**NOTE:** Do not submit any of the following as an award deliverable: performance reports, financial reports, and documents required for a Grant Award Modification (GAM).

#### IN THIS GUIDE

This document describes the step-by-step process for opening a funded award and attaching award deliverables.

# **Deliverable Bell Notifications**

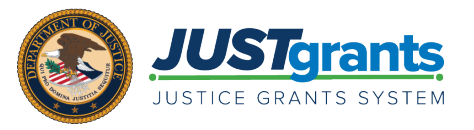

Bell notifications are found in the upper right corner of every JustGrants screen. The number in red indicates the number of unread notifications. Bell notifications regarding deliverables are triggered upon the following transactions:

- Change Requested Award Deliverable(s)
- Approved Award Deliverable(s)
- Denied Award Deliverable(s)

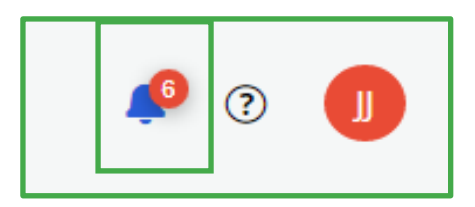

| JUSTgran           | ls.                                                                                                    |                                            |          |                                                                                                    | 0                |
|--------------------|----------------------------------------------------------------------------------------------------|--------------------------------------------|----------|----------------------------------------------------------------------------------------------------|------------------|
| JUSTICE GRANTS SYS | EM                                                                                                    |                                            |          | Notifications                                                                                                    |                  |
| ☆ Home             | Active Funded Award<br>(15PBJA-22-GK-03107-AWAX) PERDINGACITVE<br>Entity Legal Name (JGII Test Org26) Doing Business As: (JGII Test Org26 Doing Business As: | isiness As)                                |          | The Performance Report PR-403593 for a funded<br>award number 15PSMA-23-GG-02398-AWAX from<br>OJP is Re-Opened<br>6 days ago                          | Actions ~        |
| Entity Profile     | ASAP Account is in Suspend status. Drawdown is not available. For more information, view                                                                     | y the Funding Balance and Availability tab |          | The Deliverable submission D-1150, for award                                                                                                    |                  |
| A Entity Users     |                                                                                                    | the Funding Bulance and Avanability tabl   |          | number 15P SMA-23-GG-02397-AWAX under JGII<br>G Test Org26 is change requested on 02-16-2023                                                          |                  |
|                    |                                                                                                    |                                            |          | 10:36 AM.<br>6 days ago                                                                                                    |                  |
| Entity Documents   | Assignments                                                                                                    |                                            | View all | The Deliverable submission D-1149, for award<br>number 15PSMA-23-GG-02397-AWAX under JGII                                                             |                  |
| Applications       | Task                                                                                                    | Assigned to                                |          | <ul> <li>Test Org26 is approved on 02-16-2023 09:50 AM.</li> <li>6 days ago</li> </ul>                                                                |                  |
|                    | 7mo Await Date/Time (Active)                                                                                                    | Work queue record for deferred tasks       |          | number 15P SMA-23-GG-02397-AWAX under JGII<br>number 15P SMA-23-GG-02397-AWAX under JGII<br>Test Org26 is change requested on 02-16-2023<br>09:46 AM. | 900)             |
| Monitoring         | Audit And Assessment (Active)                                                                                                    | Funded Award                               | Begin    | 6 days ago<br>The Performance Report DP 403503 for a funded                                                                                           | (go)             |
| 🚊 Federal Forms    | Financial (Active)                                                                                                    | Funded Awards BJA                          | Begin    | award number 15PSMA-23-GG-02398-AWAX from<br>OJP is Re-Opened<br>6 days ago                                                                           | vent)            |
| Training Resources | Leadership (Active)                                                                                                    | Funded Award                               | Begin    | The Deliverable submission D-1101, for award                                                                                                    |                  |
|                    | Legal (Active)                                                                                                    | Funded Award                               | Begin    | Test Org26 is approved on 02-13-2023 12:41 PM.<br>8 days ago                                                                                          |                  |
|                    | 1y Programmatic (Active)                                                                                                    | Funded Awards                              | Begin    | The Deliverable submission D-1100, for award<br>number 15PSMA-22-GG-03015-AWAX under JGII<br>Test Org26 is denied on 02-13-2023 12:33 PM.             |                  |
|                    | ⊲ Award Deliverables (D-1158)                                                                                                    |                                            |          | 8 days ago<br>The Deliverable submission D-1100, for award                                                                                            |                  |
|                    | 144 Create Attachment Update Approval                                                                                                    | G GrantManaReBJA Jgitsint                  | Begin    | number 15PSMA-22-GG-03015-AWAX under JGII<br>Test Ora26 is change requested on 02-13-2023<br>Show more                                                |                  |
|                    | ⊲ Award Deliverables (D-1157)                                                                                                    |                                            |          |                                                                                                    |                  |
|                    | 14d Create Attachment Update Approval                                                                                                    | G GrantManaReBJA jgitsint                  | Begin    | justgrants026.grantawardadmin<br>jgitsext<br>Grant Award Administrator                                                                                |                  |
|                    | ⊲ Award Deliverables (D-1156)                                                                                                    |                                            |          |                                                                                                    |                  |
|                    | 14d Create Attachment Update Approval                                                                                                    | G GrantManaReBJA jgitsint                  | Begin    | JD JohnElectronicBusinessPoc Doe<br>Entity Administrator                                                                                              |                  |
| Privacy Policy     | ⊲[ Award Deliverables (D-1155)                                                                                                    |                                            |          | GI GrantManaReBJA jgitsint<br>GrantManager                                                                                                    | ► <sup>(2)</sup> |

# Deliverable Email/Bell Notifications

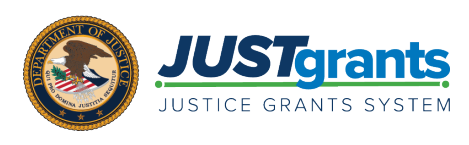

Grant Award Administrators (GAA) and Alternate Grant Award Administrators (Alt GAA) (if there is no GAA assigned and there is an Alt GAA assigned) are notified by email address and JustGrants bell notifications if a Change Requested Award Deliverable(s) needs to be resubmitted.

- 1<sup>st</sup> notification: 1 day after change request to resubmit deliverable
- 2<sup>nd</sup> notification: 15 days after change request to resubmit deliverable

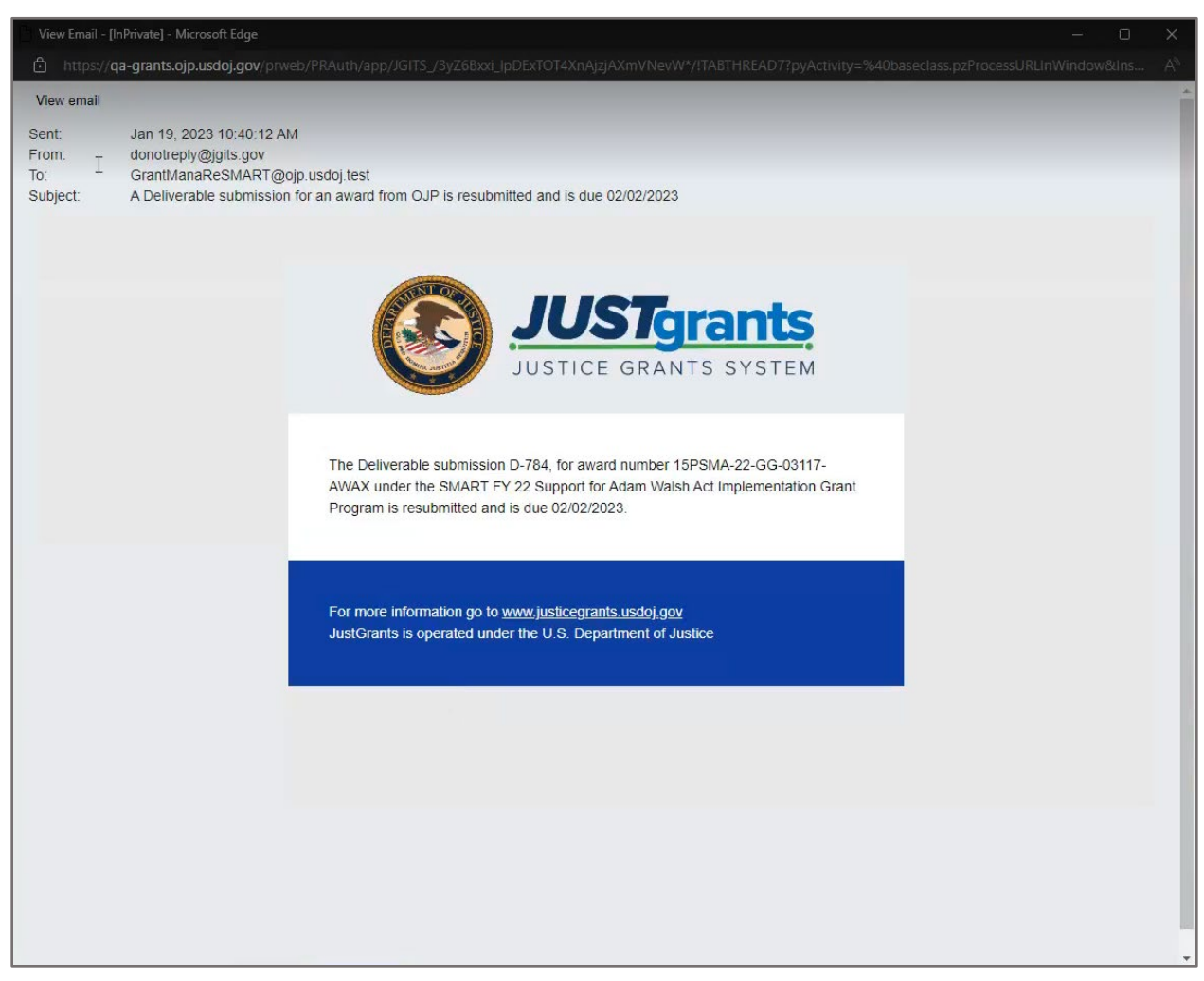

### Managing Award Deliverables Steps 1 - 3

Alerts (0) No data to display

My Worklist

Case ID

PR-356867

PR-35828

PR-358092

PR-358083

2

JGII Test Org2

Date Du

04/30/2018

01/01/2019

01/30/2019

03/30/2019

03/30/2019

03/30/2019

1

JUSTgrants

Entity Profi

R Entity Users

Entity D

Training F

Applications
 Awards
 Monitoring
 Federal For

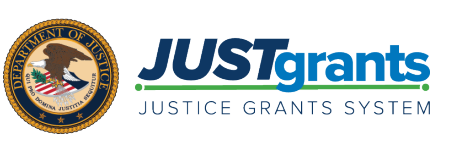

1 2 3 4 5 6

New

🖉 🔉 🌔

022 09:32 AI

08/05/2022 01:42 PM

03/23/2022 02:05 PM

03/30/2022 10:57 AM

03/30/2022 09:59 AM

03/30/2022 09:59 AM

Perio

1) Select Awards to locate the Funded Award.

Select the Award
 ID to open the award.

 Select the Begin link in the Programmatic Task line to open the Funded Award in edit mode.

|                                 | nte                                                                                                    |                                                                                                    |          |                                                                                                    |
|---------------------------------|----------------------------------------------------------------------------------------------------|----------------------------------------------------------------------------------------------------|----------|----------------------------------------------------------------------------------------------------|
| JUSTICE GRANTS S                | Active Funded Award                                                                                                    |                                                                                                    |          | •                                                                                                    |
| Home                            | Entity Legal Name (JGII Test Org26) Doing Business As: (JGII Test Org26 Do<br>ASAP Account is in Suspend status. Drawdown is not available. For more informati | ing Business As)<br>on, view the Funding Balance and Availability tab.                                                                                                    |          |                                                                                                    |
| My Office                       | Assignments                                                                                                    |                                                                                                    | View all | View Application                                                                                           |
| My Awards                       | Task                                                                                                    | Assigned to                                                                                                    |          | (Funding Approval)                                                                                         |
| Monitoring                      | 7me Awak Date/Time (Active)                                                                                                    | Work queue record for deferred tasks                                                                                                    |          | (View Budget Attachments)                                                                                  |
| Award Conditions                | Financial (Active)                                                                                                    | Funded Amards BJA                                                                                                    | (3)      | Case details<br>Last updated by                                                                            |
| Repositories $\bigtriangledown$ | Leadership (Active)                                                                                                    | Funded Award                                                                                                    |          | justgrants026.grantawardadmin jgitsext (49m ag<br>Created by<br>Agent(System-Queue-ServiceLevel ProcessEvi |
| Privacy Policy                  | Legal (Active)      Y Programmatic (Active)                                                                                                    | Funded Awards                                                                                                    | Begin    | (5d ago)                                                                                                   |
| ents See al                     | Award Deliverables (D-1158)                                                                                                    |                                                                                                    |          | Recent content (6)                                                                                         |
| loseout<br>wv313328             | 14d Create Attachment Update Approval                                                                                                    | G GrantManaReBJA jgitsint                                                                                                    |          | Resubmitted, docx<br>justgrants/28 grantawardadmin jgitsext +<br>Feb 21, 2023 12:37:02 PM                  |
| 0560Ut<br>09/313394             | Award Deliverables (D-1157)                                                                                                    | Constitution Deel 16 indexes                                                                                                    |          | V Denied dock<br>justgrants028 grantawardadmin jgitsext -<br>Peb 21, 2023 12:34:10 PM                      |
| loseout                         | 14d Create Attachment Update Approval                                                                                                    | Construction of the construction of the constr |          | Approved.docx<br>justgrants028.grantawardadmin.jptsext -<br>Feb 21, 2023 12:34:10 PM                       |
| 494-112340                      | 144 Create Attachment Undate Approval                                                                                                    | G GrantManaReBJA jgitsint                                                                                                    |          | Change Requested docx<br>justgrantst28 grantawardadmin jptsext -                                           |

PBJA-22-GK-02057-12

AA-21-GG-00028-AWAX OJP

OJF

OJF OJF BJA

Stage Testin

#### Attach a deliverable to an award.

0 1630 Days Past Due Performance Re

0 1384 Days Past Due Performance Repor

0 1355 Days Past Due Performance Rec

0 1296 Days Past Due Performance Repor

1296 Days Past Due Performance Report

0 1296 Days Past Due Performance Report

September 2023

### Managing Award Deliverables Steps 4 - 5

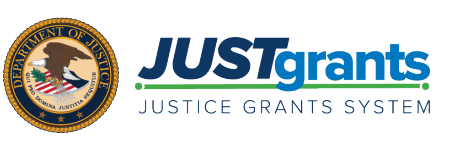

- Attach a deliverable to an award. JUST grants 🔑 o 🌘 Clos A-20-GG-00240-14) PE al Name (JGII Test Org20 ⊕ Е 4 Funding Project Title Organizational Read Performance Balance and Award 8 Project Perior 1/1/20 - 12/15/22 UEI: Managing Office OJP TIN: IE N Attachments Management Availability DOJ Grant Manage Grant Award A m FAW Case ID FAW-20708 🗉 Trai Closeout Direct Deobligation - Award Information Case details Last updated by Balance and Financial Modification Performance Queue processor(pz (2mo ago) (GAM) Created by Chris Ramos (1y ago Award Letter
- 5) Select Add Attachment in the Award Deliverables section.

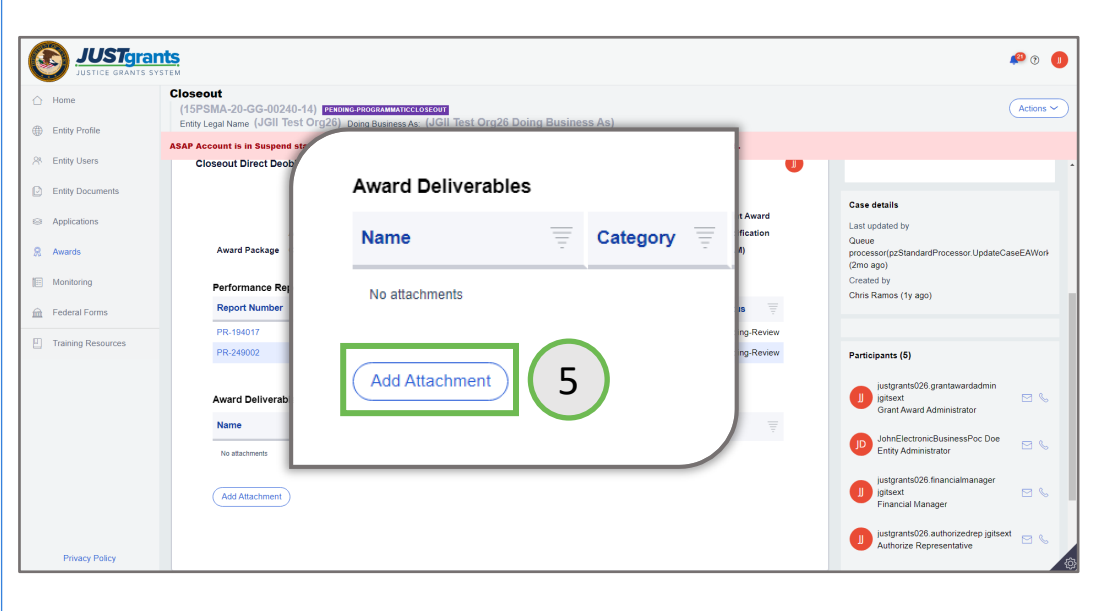

4) Select the
 Performance
 Management tab
 in the Funded
 Award.

September 2023

### Managing Award Deliverables Steps 6 - 10

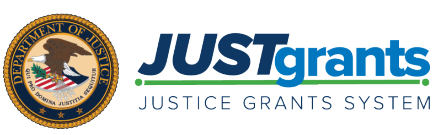

Attach a deliverable to an award.

 6) Use the Select file(s) option or drag and drop the file into the Attach files(s) menu.

- 7) Select the file category dropdown menu and the appropriate file category. Multiple files may be selected at the same time.
- 8) Select the appropriate category.
- 9) Enter comments as needed.
- 10) Select Attach.

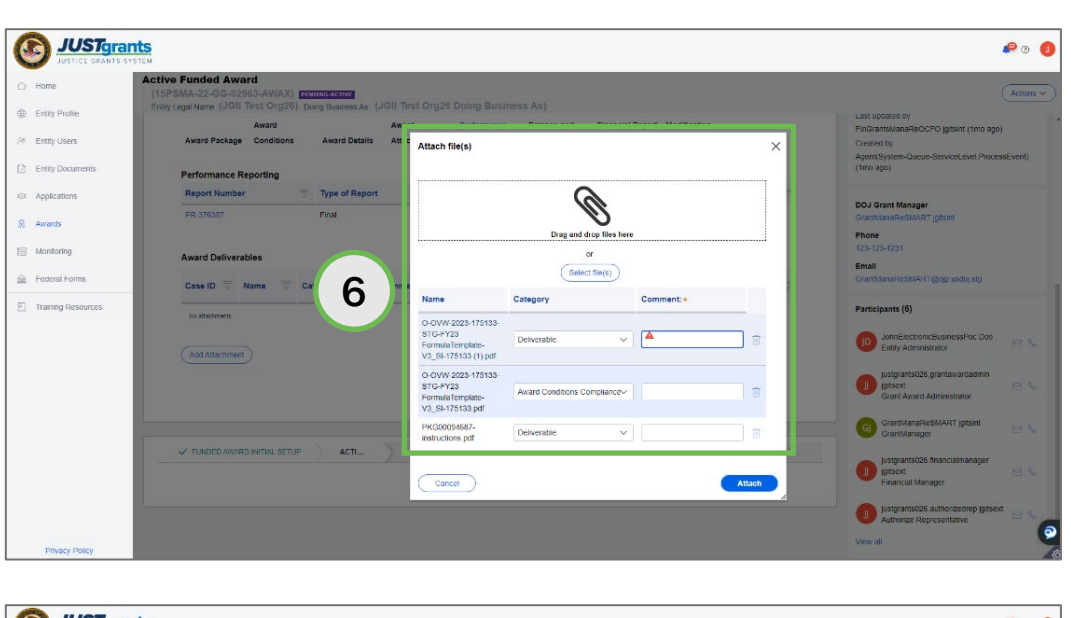

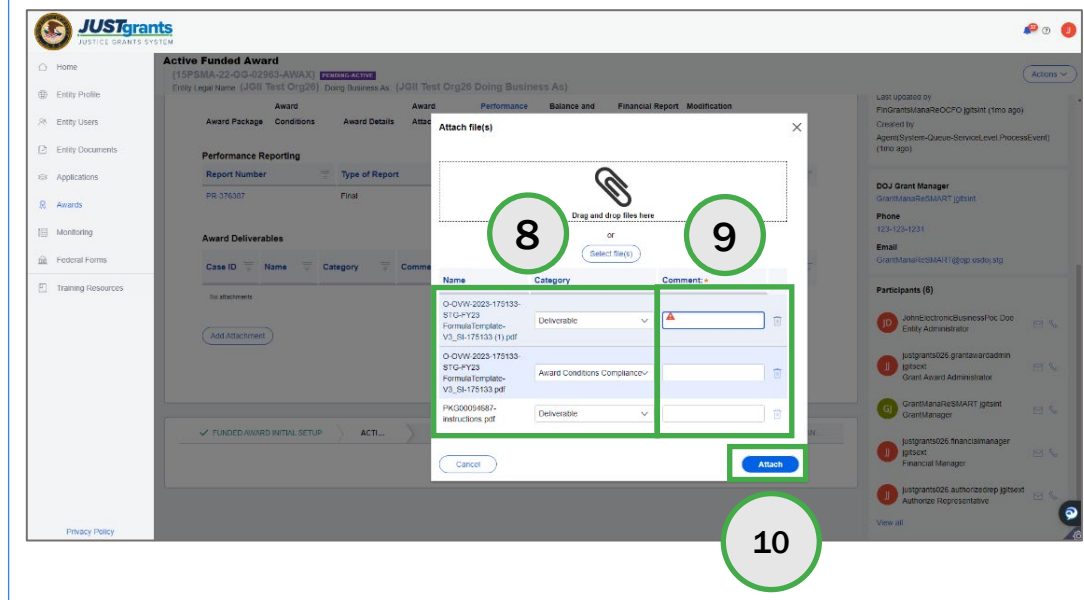

**NOTE: Category** is a required field. Select a category before proceeding. The file name and comments are limited to 59 characters; the file size is limited to 25 mb.

### Managing Award Deliverables Step 11

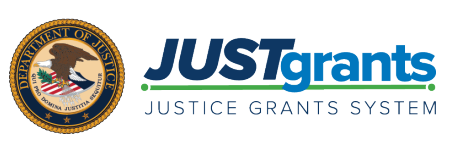

#### 11) Confirmation of the attached file appears in the deliverables list.

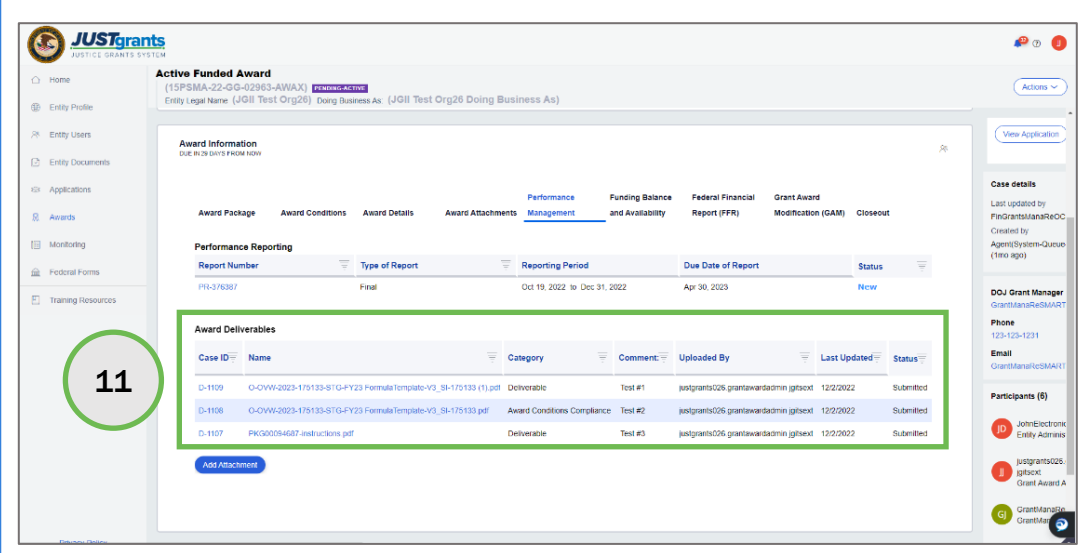

Attach a deliverable to an award.

**NOTE:** By selecting the attachment link under the Award Deliverables section, the Grant Award Administrator can open the attachment, edit the document, and save the edited document. After saving the edited document, the Grant Award Administrator can select the Add Attachment button and attach the newly edited document.

### Change Requested Deliverables Steps 1 - 4

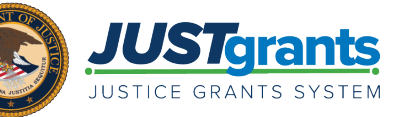

#### **Change Requested Deliverable**

- Deliverables that have been returned for updating are found in the My Worklist section of the JustGrants Home page.
- 2) Select the **Case ID** link to open the deliverable.
- Read the comments provided by the Grant Manager to determine next steps.
- Click the link to the deliverable document to review the current version of the file.

|                                              | ts.                                              |               |                    |                       |                     | <b>#</b> 0 🕕 |
|----------------------------------------------|--------------------------------------------------|---------------|--------------------|-----------------------|---------------------|--------------|
| ☆ Home                                       | Welcome justgrants026.grantawardad               | dmin jgitsext |                    |                       |                     | 0            |
| Entity Profile     Entity Users              | V Alerts (0)<br>No data to display               |               |                    |                       |                     |              |
| Entity Documents     Applications     Awards | <ul> <li>My Worklist</li> <li>results</li> </ul> |               |                    |                       |                     | Export List  |
| B Monitoring                                 | Case ID 🕆                                        | 🐺 Date Due    | 😇 Case Type        | 😇 Case Status         | Tast Updated        | 1            |
| m Federal Forms                              | ► D-1044                                         | 11/28/2022    | Award Deliverables | Pending-ChangeRequest | 11/28/2022 02:36 PM |              |
| Training Resources                           | ► D-1033                                         | 11/28/2022    | Award Deliverables | Pending-ChangeRequest | 11/28/2022 02:47 PM |              |
|                                              | ► D-1053                                         | 11/29/2022    | Award Deliverables | Pending-ChangeRequest | 11/29/2022 03:05 PM |              |
| $\left( \right)$                             | ► D-1054                                         | 11/29/2022    | Award Deliverables | Pending-ChangeRequest | 11/29/2022 05:20 PM |              |
|                                              | ► D-1088                                         | 12/07/2022    | Award Deliverables | Pending-ChangeRequest | 11/23/2022 10:47 AM |              |
|                                              | ► D-1096                                         | 12/12/2022    | Award Deliverables | Pending-ChangeRequest | 11/28/2022 11:13 AM |              |
|                                              | ► D-1034                                         | 12/12/2022    | Award Deliverables | Pending-ChangeRequest | 11/28/2022 11:21 AM |              |
|                                              | ► D-1022                                         | 12/12/2022    | Award Deliverables | Pending-ChangeRequest | 11/28/2022 11:32 AM |              |
| Privacy Policy                               |                                                  |               |                    |                       |                     |              |

**NOTE:** Deliverable Case IDs begin with the letter D-.

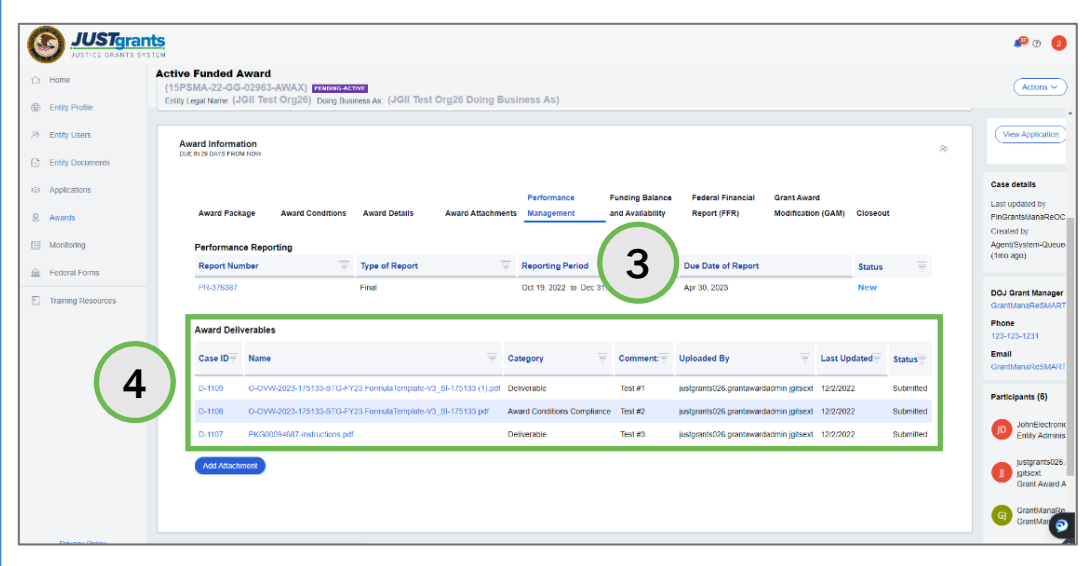

🕫 o 🍙

(Acti 📀

View Application

## Change Requested Deliverables Steps 5 - 9

JUSTgrants

🖸 Entity D

Awards
 Monitoring
 Federal Fo

Award Deliverables

Change

10/1/20 - 12/31/23

#### **Change Requested Deliverable**

 To upload a new document, select the Upload button.

- Use the Upload file(s) window to upload one or more files.
- 7) Select the Attach button
- Provide comments for the Grant Manager to review.
- Select Submit button to resubmit the deliverable to the Grant Manager.

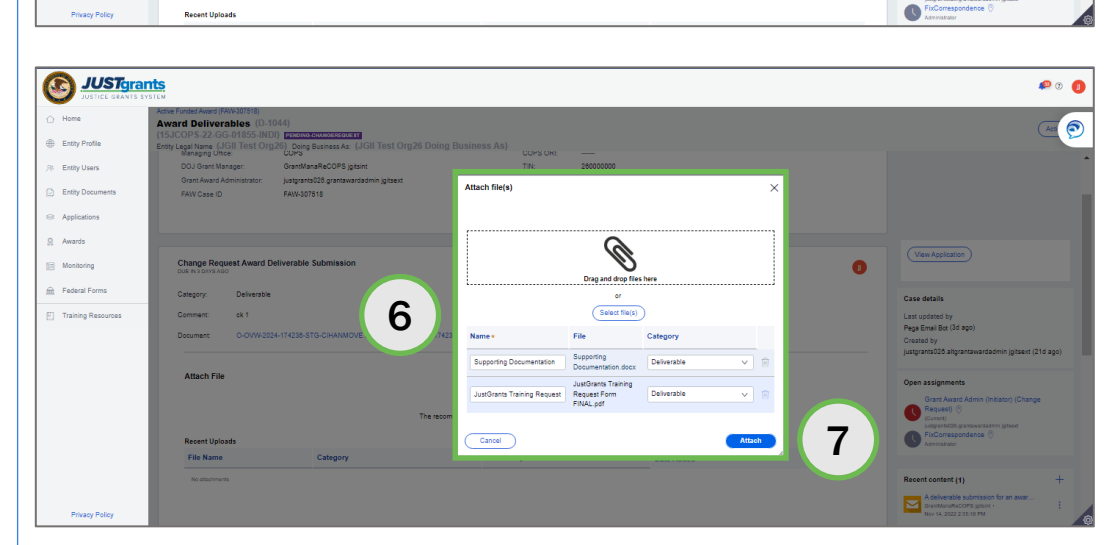

5

Upload

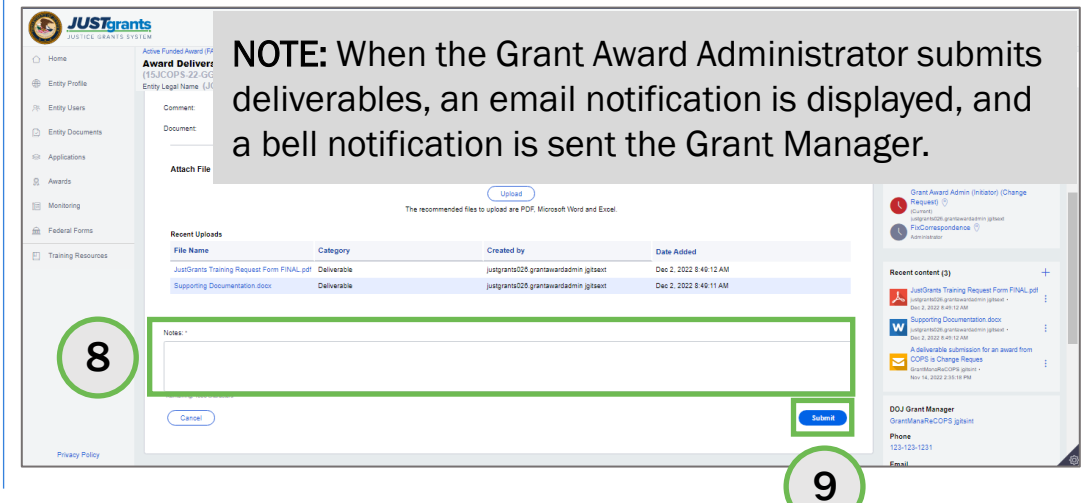

Managing Deliverables | 9

## Reassigning Award (with Deliverables) Steps 1 - 2

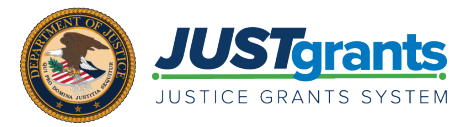

Reassign Award to New Grant Award Administrator

- Grant Award Administrator changes are done by the Entity Administrator (EA) via the Awards option.
- The EA chooses Grant Award Administrator from the Choose Role dropdown menu.
- The EA selects the award and chooses a new Grant Award Administrator from the Choose User dropdown menu.

| Awards                                                                                                    |                                                                                                    |                                                                                                    |                                                                                                    |                                                                                                    |                                                                                                    |                                                                                                    |                                                                                                    |
|----------------------------------------------------------------------------------------------------|----------------------------------------------------------------------------------------------------|----------------------------------------------------------------------------------------------------|----------------------------------------------------------------------------------------------------|----------------------------------------------------------------------------------------------------|----------------------------------------------------------------------------------------------------|----------------------------------------------------------------------------------------------------|----------------------------------------------------------------------------------------------------|
| 585 resi                                                                                                    | Its Show/Hide F                                                                                                    | Roles                                                                                                    |                                                                                                    |                                                                                                    |                                                                                                    |                                                                                                    | < < Rows: 1-10 v >>>>                                                                                                    |
|                                                                                                    | Select All                                                                                                    | Award ID                                                                                                    | Award Status                                                                                                    | Managing 🛒                                                                                                    | Program The State of State of | Project Period Start Date                                                                                                    | Project Period End Date                                                                                                    |
|                                                                                                    |                                                                                                    | 2014-MO-BX-0017                                                                                                    | Pending-ProgrammaticCloseout                                                                                                    | OJP                                                                                                    | SMART                                                                                                    | 10/1/14                                                                                                    | 09/30/2018                                                                                                    |
| (1)                                                                                                    |                                                                                                    |                                                                                                    | Pending-ProgrammaticCloseout                                                                                                    | ovw                                                                                                    | Programmatic                                                                                                    | 10/31/19                                                                                                    | 08/15/2020                                                                                                    |
|                                                                                                    |                                                                                                    | 15PSMA-21-GG-00380-MUMU                                                                                                    | Pending-Award External Assignee                                                                                                    |                                                                                                    |                                                                                                    | 10/1/17                                                                                                    | 09/30/2020                                                                                                    |
|                                                                                                    |                                                                                                    | 15PBJA-22-GK-02057-12                                                                                                    | Pending-ProgrammaticCloseout                                                                                                    | OJP                                                                                                    | BJA                                                                                                    | 10/1/19                                                                                                    | 09/30/2020                                                                                                    |
|                                                                                                    |                                                                                                    |                                                                                                    | Pending-ProgrammaticCloseout                                                                                                    | OJP                                                                                                    | SMART                                                                                                    | 1/1/20                                                                                                    | 10/15/2020                                                                                                    |
| ×                                                                                                    |                                                                                                    | 15PSMA-20-GG-00235-12                                                                                                    | Pending-HoldCloseout                                                                                                    | OJP                                                                                                    | SMART                                                                                                    | 6/25/20                                                                                                    | 10/15/2020                                                                                                    |
|                                                                                                    |                                                                                                    | 15PSMA-20-GG-00241-12                                                                                                    | Pending-ProgrammaticCloseout                                                                                                    | OJP                                                                                                    | SMART                                                                                                    | 1/1/20                                                                                                    | 11/30/2020                                                                                                    |
| ь.                                                                                                    |                                                                                                    | 15PSMA-20-GG-00241-12                                                                                                    | Pending-ProgrammaticCloseout                                                                                                    | OJP                                                                                                    | SMART                                                                                                    | 1/1/20                                                                                                    | 11/30/2020                                                                                                    |
|                                                                                                    |                                                                                                    | 15PSMA-21-GG-00028-AWAX                                                                                                    | Pending-HoldCloseout                                                                                                    | OJP                                                                                                    | SMART                                                                                                    | 1/1/20                                                                                                    | 11/30/2020                                                                                                    |
| (Choose<br>Alternal                                                                                                    | e Role)<br>IeGrantAwardAdminist                                                                                                    | trator NA-21                                                                                                    | Pending-ProgrammaticCloseout                                                                                                    | OJP                                                                                                    | SMART                                                                                                    | 1/1/20                                                                                                    | 11/30/2020                                                                                                    |
| Financia                                                                                                    | alManager                                                                                                    | _ ( 2                                                                                                    |                                                                                                    |                                                                                                    |                                                                                                    |                                                                                                    |                                                                                                    |
|                                                                                                    | wardAdministrator                                                                                                    |                                                                                                    |                                                                                                    |                                                                                                    |                                                                                                    |                                                                                                    |                                                                                                    |
| (Choos                                                                                                    | vatozomilistrator<br>zedRepresentative2<br>e Role)                                                                                                    | Choose                                                                                                    | v)                                                                                                    | Assign                                                                                                    |                                                                                                    |                                                                                                    |                                                                                                    |
| Authori<br>(Choos                                                                                                    | varovanninsovan<br>zedRepresentative2<br>e Role)                                                                                                    | Choose                                                                                                    | v)                                                                                                    | Assign                                                                                                    |                                                                                                    |                                                                                                    |                                                                                                    |
| Authori<br>(Choos<br>ANTS SYSTEM<br>Awards                                                                                                    | ValdAvinitistoiof<br>ceRepresentative2<br>e Role)                                                                                                    |                                                                                                    | v (                                                                                                    | Assign                                                                                                    |                                                                                                    |                                                                                                    |                                                                                                    |
| Authori<br>(Choos<br>ANTS SYSTEM<br>Awards<br>585 resu                                                                                                    | e Role) Its ShowHide F                                                                                                    |                                                                                                    | ~                                                                                                    | Assign                                                                                                    |                                                                                                    |                                                                                                    | <ul> <li>&lt; ∂ Roves</li> <li><sup>5,10</sup> √ (3) ≫</li> </ul>                                                                                                    |
| Author<br>(Choos<br>AANTS SYSTEM<br>Awards<br>585 resu                                                                                                    | ValdAvalisterio()<br>eRolepresentative2<br>e Role)<br>Its (Showh-lide f<br>Select All                                                                                                    | Refers )                                                                                                    | Award Status 👳                                                                                                    | Assign<br>Managing =                                                                                                    | Program =                                                                                                    | Project Pariod<br>Start Date                                                                                                    | C C Rows 140 V S Project Period End Date                                                                                                    |
| Authori<br>(Choos<br>NITS SYSTEM<br>Awards<br>085 resu                                                                                                    | ValdAutilisendi<br>eRopersentative2<br>eRole)<br>Its ShowrHide f<br>Select All                                                                                                    | Award ID The second second sec  | ✓ Award Status ▼ Pending-Active                                                                                                    | Assign<br>Managing =<br>OUP                                                                                                    | Program ==<br>Office ==<br>BJA                                                                                                    | Project Period<br>Start Date<br>10/1/23                                                                                                    | roject Period End Date                                                                                                    |
| Authori<br>(Choose)<br>Awards<br>SS5 resu<br>>                                                                                                    | its Shoulded All                                                                                                    | Award ID<br>State State S | ✓ Award Status \(\overline{\notice}\) Pending-Active Pending-Active                                                                                                    | Assign<br>Managing =<br>OUP                                                                                                    | Program ₹<br>Office ₹<br>BJA<br>SMART                                                                                                    | Project Period<br>Star Date<br>10/123<br>4/123                                                                                                    | <ul> <li>○ ○ Rows: 1-10 ✓ ○ ○</li> <li>Project Period End Date</li> <li>009002024</li> <li>04/01/2024</li> </ul>                                                                                                    |
| Autorn<br>Choose<br>Carants<br>Avers Svester<br>Avers Svester<br>Avers Sv                                                                                                    | Its (ShowHdef)                                                                                                    | Ward ID         W           Stars         Stars                                                                                                    | Award Status     Fending-Active Pending-Active Pending-Active Pending-Active                                                                                                    | Assign<br>Managing =<br>Office =<br>OuP<br>COP<br>COPS                                                                                                    | Program =<br>Office =<br>BJA<br>SMART<br>Programmatic                                                                                                    | Project Period<br>Star Date<br>10/1/23<br>4/1/23<br>1/20/23                                                                                                    | ← ← Rows [±10 ✓ (>) (>)<br>Project Period End Date<br>0000/2024<br>04/01/2024<br>12/31/2023                                                                                                    |
| Autorn<br>(Choose)<br>Mars Stream<br>Autorn Stream<br>Autorn Stream<br>Au                                                                                                    | Its Showhite N Select All                                                                                                    | The set of the set of the set of                         | Award Status     W     Award Status     W     Pending-Active     Pending-Active     Pending-Active     Pending-Active                                                                                                    | Азыря<br>Маладіля — — — — — — — — — — — — — — — — — — —                                                                                                    | Program I SMART<br>SMART<br>Programmatic<br>BJA                                                                                                    | Project Period<br>Start Date         ###           10/123         4/123           1/2023         1/1523                                                                                                    | ← ← Rows 1-10 ✓ (2) (2)<br>Project Period End Date<br>000002024<br>04/01/2024<br>12/31/2023<br>12/15/2023                                                                                                    |
| Autorn<br>(Choose<br>)<br>(Choose<br>)<br>(Choose<br>)<br>(Choose<br>)<br>(Choose<br>)<br>(Choose<br>)<br>(Choose<br>)<br>(Choose<br>)<br>(Choose<br>)<br>(Choose<br>)<br>(Choose<br>)<br>(Choose)<br>(Choose)<br>(Ch | NS (thoushtee)                                                                                                    | Totol         Totol           Award ID         Totol           1559JA-22-66-0107-AWAX         Totol           1559JA-22-66-0012-AWAX         Totol           1550JS         Totol           1550JS         Totol                                                                                                    | Award Status  Fending-Active  Pending-Active  Pending-Active Pending-Active Pending-Active | Assign<br>Managing<br>Office<br>OUP<br>COPS<br>OUP<br>COPS                                                                                                    | Program<br>BJA<br>BJA<br>SMART<br>Programmatic<br>BJA<br>Programmatic                                                                                                    | Project Period<br>Start Date         err           10/123         4/123           1/2023         1           1/1523         1                                                                                                    | Image: Control of the state of the state of the      |
| Autori<br>(Choose<br>)<br>)<br>)<br>)<br>)<br>)<br>)<br>)<br>)<br>)<br>)<br>)<br>)<br>)<br>)<br>)<br>)<br>)<br>)                                                                                                    | NE ShowHide F                                                                                                    | Construction of the second second sec  | Award Status  Rending-Active  Pending-Active  Pending-Active Pending-Active Pending-Active | Аззаря<br>Маладіяр<br>ОГГее<br>ОГР<br>ОГР<br>ОГР<br>ОГР<br>ОГР<br>ОГР<br>ОГР<br>ОГР                                                                                                    | Program<br>BJA<br>BJA<br>Programmatic<br>BJA<br>Programmatic<br>SMART                                                                                                    | Project Pariod<br>Start Date                                                                                                    | Image: Source of the source of the sourc |
| Autorn<br>Choose<br>Statesteen<br>Statesteen<br>Awards<br>Statesteen<br>Awards<br>Awards<br>Aw                                                                                                    | NE Showledde<br>Showledde<br>Select All                                                                                                    | Construction of the second second sec  | Award Status     Pending-Active Pending-Active Pending-Pending-Active Pending-Active Pending-Active Pending-Active Pendin     | Assign<br>Managing<br>Office<br>OIP<br>OIP<br>O | Program www.<br>BJA<br>BJA<br>Programmatic<br>BJA<br>Programmatic<br>SIMART<br>BJA                                                                                                    | Project Pariod<br>Start Date         approximation           10/123                                                                                                    | Image: Control of the state of the state of the      |
| Autori<br>Choose<br>Avands<br>S55 res<br>-<br>-<br>-<br>-<br>-<br>-<br>-<br>-<br>-<br>-<br>-<br>-<br>-                                                                                                    | Its Showhide Carlow Carlow Car | Image: Constraint of the second second sec                         | Award Status Pending-Active Pending-Active Pending | Assign           Imanaging         Image: Image:                                                                                                    | Program<br>Crifice<br>EJA<br>BJA<br>Programmatic<br>BJA<br>BJA<br>BJA                                                                                                    | Project Pariod         orr           10/123         -           4/123         -           10/23         -           1/123         -           1/123         -           1/123         -           1/123         -           1/123         -           1/123         - | Image: Control of the state of the state of the      |
| Autorn<br>(Choose)<br>S SYSTEM<br>S SYSTEM<br>-<br>-<br>-<br>-<br>-<br>-<br>-<br>-<br>-<br>-<br>-<br>-<br>-<br>-<br>-<br>-<br>-<br>-<br>-                                                                                                    | HE Showhide Carlow Carlow Carl | Image: Second Second                          | Award Status Pending-Active Pending-Active Pending-Pending-Pendi | Assign           Managing         ▼           O/P         √           O/P         √                                                                                                    | Program<br>Criffice<br>EJA<br>EJA<br>BJA<br>Programmatic<br>BJA<br>BJA<br>EJA<br>EJA                                                                                                    | Project Pariod         orr           10/123         -           4/123         -           10/2023         -           1/1023         -           1/1023         -           1/1023         -           1/1023         -           1/1023         -                    | Image: Control of Control of Con      |

**NOTE:** When an award is reassigned to a new Grant Award Administrator, the Award Deliverables are also reassigned to the new Grant Award Administrator. The reassigned deliverables will be in the new Grant Award Administrator's **My Worklist**. Also, any time a Funded Award change is made, the change is reflected in the **Participants List**.